# How to use R&S NRPZ instrument drivers

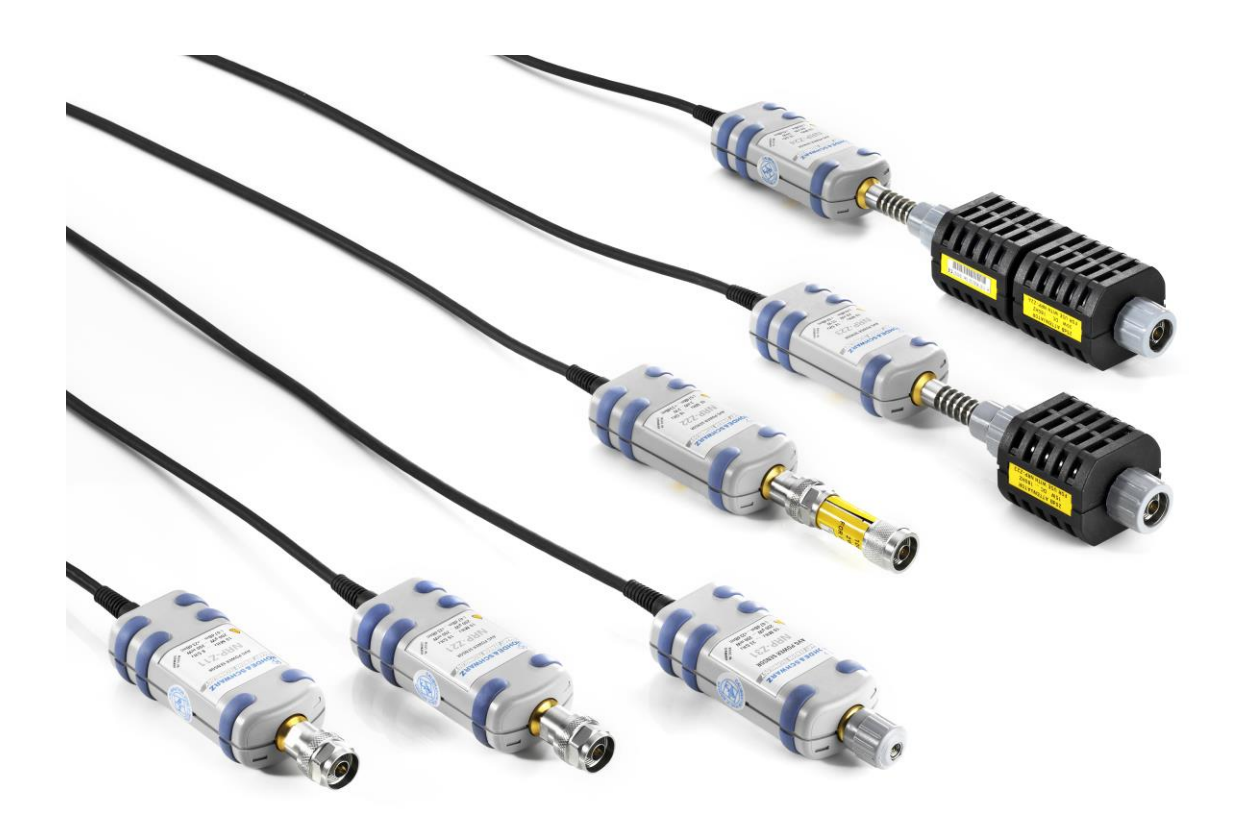

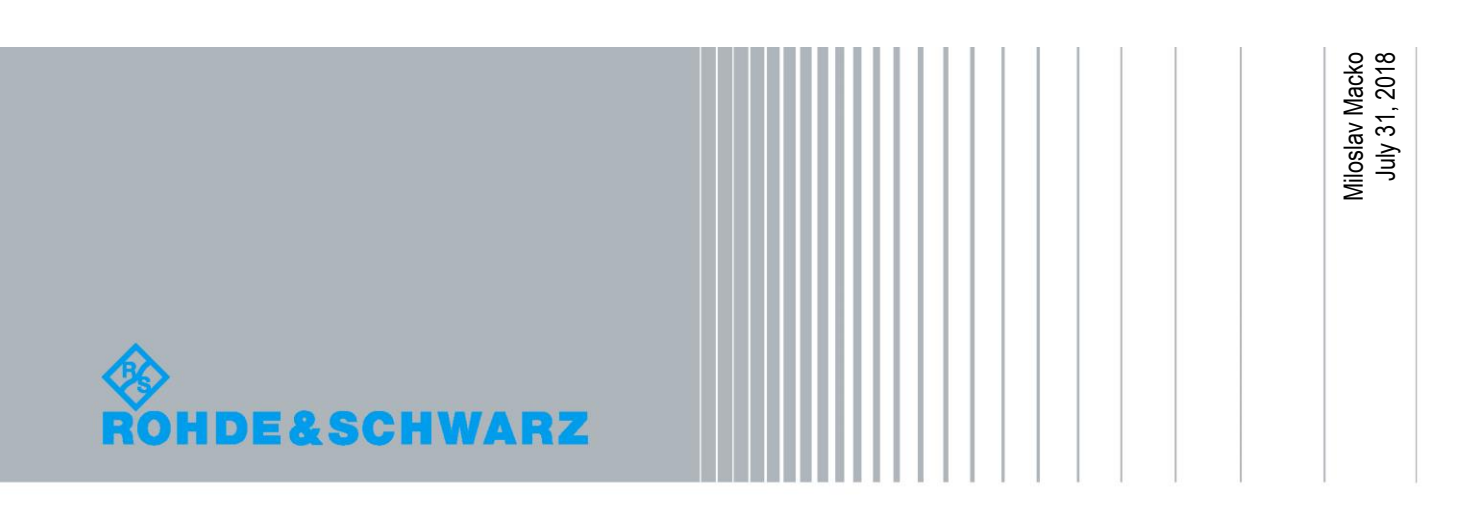

# **Table of Contents**

| NRP-Z Powersensors system drivers installation3             |
|-------------------------------------------------------------|
| Power Viewer4                                               |
| NRP-Z Powersensors instrument drivers installation5         |
| LabVIEW instrument driver 6                                 |
| LabWindows/CVI instrument driver6                           |
| VXIplug&play instrument driver7                             |
| Usage of NRP-Z Powersensor instrument drivers8              |
| Instrument driver structure                                 |
| Powersensor connection initialization8                      |
| Resource name string examples: 10                           |
| Working with more than 1 powersensor11                      |
| One session, powersensors addressed by channel parameter 11 |
| Unique session for each powersensor 12                      |
| Examples13                                                  |
| Simple non-triggered average mode13                         |
| Externally triggered average mode14                         |
| Internally triggered average mode14                         |
| Internally triggered timeslot mode15                        |

# NRP-Z Powersensors system drivers installation

Before using rsnrpz instrument driver, you have to install NRP-Toolkit, available here: <a href="https://www.rohde-schwarz.com/software/nrp-toolkit/">https://www.rohde-schwarz.com/software/nrp-toolkit/</a>

| R&S®NRP-Toolkit - Software                                     |           |         |             |
|----------------------------------------------------------------|-----------|---------|-------------|
| Download up-to-date software for your Rohde & Schwarz product. |           |         |             |
| Tools (10)                                                     |           |         |             |
| Type, Title                                                    | File Size | Version | Date        |
| ► R&S®NRP-Toolkit for Windows                                  | 68 MB     | 4.15    | 09-Jul-2018 |
| ► R&S®NRP-Toolkit - Open Source Acknowledgement                | 716 kB    | 06      | 09-Jul-2018 |
| ► R&S®NRP-Toolkit - Release Notes                              | 793 kB    | 4.15    | 09-Jul-2018 |
| ► R&S®NRP-Toolkit for MacOS X                                  | 18 MB     | 07/2018 | 09-Jul-2018 |
| ► R&S®NRP-Toolkit for MacOS X (Drivers only)                   | 403 kB    | 07/2018 | 09-Jul-2018 |
| ► R&S <sup>®</sup> Power Viewer for Linux x86                  | 41 MB     | 10.1    | 09-Jul-2018 |
| ► R&S <sup>®</sup> Power Viewer for Windows                    | 17 MB     | 10.1    | 09-Jul-2018 |
| ► R&S <sup>®</sup> Power Viewer for Linux x64                  | 40 MB     | 10.1    | 09-Jul-2018 |
| ► R&S <sup>e</sup> Power Viewer - Release Notes                | 250 kB    | 10.1    | 09-Jul-2018 |
| ► R&S®Power Viewer - Software Manual                           | 4 MB      | 10.1    | 09-Jul-2018 |

**Power Viewer** software installation is not mandatory, but it helps you to verify if your powersensor is working properly before you continue with using instrument driver.

After installation of the NRP-Toolkit, connect your Powersensor to a PC USB port. Powersensor's power supply comes from the USB port. Use the computer USB ports capable of delivering sufficient power or switch to a self-powered USB hub if necessary.

Open Windows Device Manager to check if your powersensor is available:

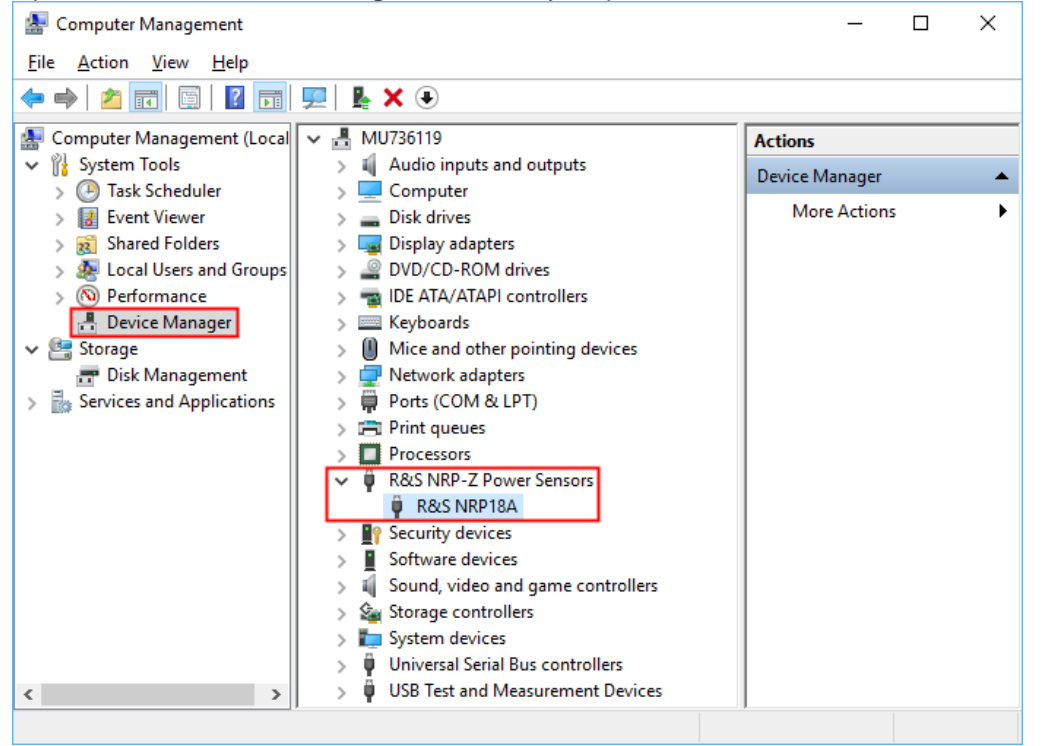

# **Power Viewer**

Power Viewer is a software GUI that provides basic test whether your Powersensor is working properly, as well as great scale of advances features.

| 💱 R8 | kS Power  | Viewer |             |                 |           |            |      |                                    |     |                     |            |             | - | × |
|------|-----------|--------|-------------|-----------------|-----------|------------|------|------------------------------------|-----|---------------------|------------|-------------|---|---|
| File | Sensor    | Info   | Measurement | Data Processing | Configure | Window     | Help |                                    |     |                     |            |             |   |   |
|      |           | 3      | 500         |                 |           | <u> </u>   | ılı  | Totale<br>Robert<br>27456<br>9 CHZ | ŶŢŶ | YYY<br>• - to Total |            | Λ <u>Λ</u>  | Ð |   |
|      |           |        |             |                 |           |            |      |                                    |     | Conti               | nuous /    | Average     | 9 |   |
| ſ    | Av 78     | ous    |             |                 |           |            | Аре  | er 20 ms                           |     |                     | Zeroing    | → ←<br>ZERO |   |   |
|      |           |        | I           | HOLD            |           |            |      |                                    |     | ✓ Av                | eraging    | ]           |   |   |
|      |           |        |             |                 |           |            |      |                                    |     | A                   | veraging   | Auto        | ~ |   |
|      |           |        |             |                 |           |            |      |                                    |     |                     | Count      | 256         | ~ |   |
|      |           |        |             |                 |           |            |      |                                    |     | ✓ Ot                | her Set    | tings       |   |   |
|      |           |        |             | 72              | 06        |            |      |                                    |     | Du                  | uty Cycle  |             |   |   |
|      |           |        |             | -/3             | .90       | dRI        | m    |                                    |     |                     |            | 10 %        |   |   |
|      |           |        |             |                 |           |            |      |                                    |     |                     | Aperture   | 10 ms       |   |   |
|      |           |        |             |                 |           |            |      |                                    |     | Sr                  | moothing   | 10 ms       |   |   |
|      |           |        |             |                 |           |            |      |                                    |     |                     |            |             |   |   |
|      |           |        |             |                 |           |            |      |                                    |     |                     |            |             |   |   |
|      |           |        |             |                 |           |            |      |                                    |     |                     |            |             |   |   |
|      |           | ~      | Analog      | Statistic       | s         | Relative   | ]    | to Ref.                            |     |                     |            |             |   |   |
|      |           | ~      | Analog      |                 | S, F Le   | vel Offset |      | to roch                            |     | Sic                 | gnal Frequ | ency        |   |   |
| NRP: | ISA, 9000 | 51     |             | ~ 🖽             |           |            |      |                                    |     |                     | 1 0        | LI=         |   |   |
|      |           | 0      |             |                 |           | U ab       |      |                                    |     |                     | I G        | ΠΖ          |   |   |

Start it from Windows Start Menu -> R&S Power Viewer -> Power Viewer:

Highlighted are Start Measurement button and Detected Powersensor indicator.

If your Powersensor is working properly in the Power Viewer, you can continue with the next step, which is instrument driver installation.

# NRP-Z Powersensors instrument drivers installation

# For all the rsnrpz instrument drivers, follow this link: <u>https://www.rohde-schwarz.com/driver/nrpz/</u>

| Instrument Driver (5)                                                                                                    |       |         |             |
|----------------------------------------------------------------------------------------------------|-------|---------|-------------|
| Driver Name                                                                                                    | File  | Version | Date        |
| LabVIEW 2010 x64 Windows driver rsnrpz                                                                                    | 17 MB | 3.5.7.0 | 31-Jul-2018 |
| LabVIEW 2010 x86 Windows driver rsnrpz                                                                                    | 17 MB | 3.5.7.0 | 31-Jul-2018 |
| <ul> <li>LabWindows/CVI driver rsnrpz<br/>The driver for Linux is available on request by our Custumer Support</li> </ul> | 1 MB  | 3.5.0.0 | 31-Jan-2017 |
| <ul> <li>VXlplug&amp;play x64 driver rsnrpz<br/>This driver packet is already included in NRP-Toolkit</li> </ul>          | 2 MB  | 3.5.6.0 | 11-Jan-2018 |
| <ul> <li>VXIplug&amp;play x86 driver rsnrpz<br/>This driver packet is already included in NRP-Toolkit</li> </ul>          | 2 MB  | 3.5.6.0 | 11-Jan-2018 |

## **Application Examples (5)**

| Application Examples            | Version | Date        |
|---------------------------------|---------|-------------|
| rsnrpz C / CVI / C++ Examples   | 2.0.0   | 27-Sep-2016 |
| ► rsnrpz C# Examples            | 3.0.0   | 04-Apr-2018 |
| ► rsnrpz LabVIEW 2010 Examples  | 3.5.1   | 18-Dec-2017 |
| rsnrpz MATLAB Examples          | 3.5.7.0 | 23-Apr-2018 |
| ► rsnrpz VBA for Excel Examples | 1.2.0   | 27-Sep-2016 |

# LabVIEW instrument driver

You need LabVIEW 2010 or higher to use the R&S rsnrpz LabVIEW driver. Since the LabVIEW driver is only a wrapper over VXIplug&play driver, you need to install the VXIplug&play driver beforehand.

For 64-bit version of LabVIEW:

- Download and install VXIplug&play x64 driver rsnrpz
- Download and install LabVIEW 2010 x64 Windows driver rsnrpz

For 32-bit version of LabVIEW:

- Download and install VXIplug&play x86 driver rsnrpz
- Download and install LabVIEW 2010 x86 Windows driver rsnrpz

Use the LabVIEW Palette or the **RSNRPZ VI Tree.vi** to access the driver VIs. The website linked above also contains LabVIEW application examples that help you to start.

For additional information, you can use the driver's help file located here: **Program Files\National Instruments\LabVIEW 2xxx\instr.lib\rsnrpz\RSNRPZ.chm** 

| 😰 rsnrpz - NRPZ Power Sensor 32-bit LabVIEV                                                                                                    | / driver Help (ver. 3.5.7.0)                                                                                                    | _                |                       | × |
|----------------------------------------------------------------------------------------------------|----------------------------------------------------------------------------------------------------|------------------|-----------------------|---|
|                                                                                                    |                                                                                                    |                  |                       |   |
| Image: Print Print Options         Contents       Index Search         Image: Print Options       Search         Image: Print Options       Image: Print Options         Image: Print Options       Image: Print Options | Image: Second Second | e out<br>ad spea | cified<br>dress<br>en | ^ |
|                                                                                                    | Default Value: T - On                                                                                                    |                  |                       |   |
|                                                                                                    | TED Reset Device<br>Default Value: T - On                                                                                                    |                  |                       | ~ |

## LabWindows/CVI instrument driver

LabWindows/CVI rsnrpz instrument driver consists of a ZIP archive containing the driver source files. Out of these source the VXI plug&play instrument drivers are compiled.

Copy the driver source to your CVI project and load the instrument by selecting **rsnrpz.fp**. Header file **NrpControl2.h** is a header file for dynamic link library **NrpControl2.dll** / **NrpControl2\_64.dll** that is placed in **c:\Windows\System32** directory.

# VXIplug&play instrument driver

This driver is the most universal and can be used in all environments that support calling dynamic or static link library functions.

Paths described in this chapter are default installation paths using Windows 10 64-bit version. For Windows 32-bit version use **Program Files** instead of Program **Files** (**x86**) directory.

## 64-bit VXIplug&play driver:

Additional driver files directory: c:\Program Files\IVI Foundation\VISA\Win64\rsnrpz

Help file: c:\Program Files\IVI Foundation\VISA\Win64\rsnrpz\rsnrpz\_vxi.chm

Driver DLL: c:\Program Files\IVI Foundation\VISA\Win64\Bin\rsnrpz\_64.dll

Driver LLB: c:\Program Files\IVI Foundation\VISA\Win64\Lib\_x64\msc\rsnrpz\_64.lib

Header file: c:\Program Files\IVI Foundation\VISA\Win64\include\rsnrpz.h

C# wrapper: c:\Program Files\IVI Foundation\VISA\Win64\include\rsnrpz64.cs

Visual Basic .NET wrapper: c:\Program Files\IVI Foundation\VISA\Win64\include\rsnrpz64.vb

## 32-bit VXIplug&play driver:

Additional driver files directory: c:\Program Files (x86)\IVI Foundation\VISA\WinNT\rsnrpz

Help file: c:\Program Files (x86)\IVI Foundation\VISA\WinNT\rsnrpz\rsnrpz\_vxi.chm

Driver DLL: c:\Program Files (x86)\IVI Foundation\VISA\WinNT\Bin\rsnrpz\_32.dll

Driver LLB: c:\Program Files (x86)\IVI Foundation\VISA\WinNT\lib\msc\rsnrpz\_32.lib

Header file: c:\Program Files (x86)\IVI Foundation\VISA\WinNT\include\rsnrpz.h

C# wrapper: c:\Program Files (x86)\IVI Foundation\VISA\WinNT\include\rsnrpz.cs

Visual Basic .NET wrapper: c:\Program Files (x86)\IVI Foundation\VISA\WinNT\include\rsnrpz.vb

# Usage of NRP-Z Powersensor instrument drivers

The instrument driver link <u>https://www.rohde-schwarz.com/driver/nrpz/</u>contains application examples, which you can download to getting started.

## Instrument driver structure

Here, we only explain VXIplug&play driver usage. Since the VXIplug&play driver is a compiled LabWindows/CVI driver, they have the same API. For LabVIEW, the dll-wrapper VI names are different from dll-function names. For example, the function <code>rsnrpz\_init()</code> is in LabVIEW represented by <code>RSNRPZ Initialize.vi</code>. However, the structure of both instrument drivers is the same. To find the corresponding function, refer to help files <code>rsnrpz\_vxi.chm</code> (CVI and VXIpnp) and **RSNRPZ.chm** (LabVIEW).

For backwards compatibility, the following functions are still available, although we do not recommend using them anymore:

```
rsnrpz_AddSensor / RSNRPZ Add Sensor.vi
rsnrpz CloseSensor / RSNRPZ Close Sensor.vi
```

### Powersensor connection initialization

Usage of the instrument driver always starts with Initializing of one or more powersensors. Function prototype:

```
ViStatus rsnrpz_init (ViRsrc resourceName, ViBoolean idQuery,
ViBoolean resetDevice, ViSession* instrumentHandle);
```

resourceName is a string with the following format:

#### USB::<VendorID>::<ProductID>::<SerialNumber>

VendorID is 0xAAD for all Rohde & Schwarz instrument. ProductID depends on powersensor model:

| · · ·             |           | NRP-Z37  | 0x002d |
|-------------------|-----------|----------|--------|
| Powersensor model | ProductID | NRP-Z96  | 0x002e |
| NRP-Z21           | 0x0003    | NRP-Z27  | 0x002f |
| NRP-FU            | 0x0004    | NRP-Z28  | 0x0051 |
| FSH-Z1            | 0x000b    | NRP-Z98  | 0x0052 |
| NRP-Z11           | 0x000c    | NRP-Z92  | 0x0062 |
| NRP-Z22           | 0x0013    | NRP-Z57  | 0x0070 |
| NRP-Z23           | 0x0014    | NRP-Z85  | 0x0083 |
| NRP-Z24           | 0x0015    | NRPC40   | 0x008f |
| NRP-Z51           | 0x0016    | NRPC50   | 0x0090 |
| NRP-Z52           | 0x0017    | NRP-Z86  | 0x0095 |
| NRP-Z55           | 0x0018    | NRP-Z41  | 0x0096 |
| NRP-Z56           | 0x0019    | NRP-Z61  | 0x0097 |
| FSH-Z18           | 0x001a    | NRP-Z71  | 0x0098 |
| NRP-Z91           | 0x0021    | NRP-Z32  | 0x009a |
| NRP-Z81           | 0x0023    | NRP-Z211 | 0x00a6 |
| NRP-Z31           | 0x002c    | NRP-Z221 | 0x00a7 |

| NRP-Z58    | 0x00a8 |
|------------|--------|
| NRPC33     | 0x00b6 |
| NRPC18     | 0x00bf |
| NRPC18-B1  | 0x00c1 |
| NRPC33-B1  | 0x00c2 |
| NRPC40-B1  | 0x00c3 |
| NRPC50-B1  | 0x00c4 |
| NRP8S      | 0x00e2 |
| NRP8SN     | 0x0137 |
| NRP18S     | 0x0138 |
| NRP18SN    | 0x0139 |
| NRP33S     | 0x0145 |
| NRP33SN    | 0x0146 |
| NRP18S-10  | 0x0148 |
| NRP18SN-10 | 0x0149 |
| NRP18S-20  | 0x014a |
| NRP18SN-20 | 0x014b |
| NRP18S-25  | 0x014c |
| NRP18SN-25 | 0x014d |
| NRP18A     | 0x014e |
| NRP18AN    | 0x014f |
| NRP18T     | 0x0150 |
| NRP18TN    | 0x0151 |
| NRP33T     | 0x0152 |
| NRP33TN    | 0x0153 |
| NRP40T     | 0x0154 |
| NRP40TN    | 0x0155 |
| NRP50T     | 0x0156 |
| NRP50TN    | 0x0157 |
| NRP67T     | 0x0158 |
| NRP67TN    | 0x0159 |
| NRP110T    | 0x015a |
| NRP40S     | 0x015f |
| NRP40SN    | 0x0160 |
| NRP50S     | 0x0161 |
| NRP50SN    | 0x0162 |
| NRP33SN-V  | 0x0168 |
| NRP6A      | 0x0178 |
| NRP6AN     | 0x0179 |
| NRPM3      | 0x0195 |
| NRP-Z21    | 0x0003 |
| NRP-FU     | 0x0004 |
| FSH-Z1     | 0x000b |
| NRP-Z11    | 0x000c |
| NRP-Z22    | 0x0013 |
| NRP-Z23    | 0x0014 |
| NRP-Z24    | 0x0015 |
| NRP-Z51    | 0x0016 |
| NRP-Z52    | 0x0017 |
| NRP-Z55    | 0x0018 |

| NRP-Z56    | 0x0019 |
|------------|--------|
| FSH-Z18    | 0x001a |
| NRP-Z91    | 0x0021 |
| NRP-Z81    | 0x0023 |
| NRP-Z31    | 0x002c |
| NRP-Z37    | 0x002d |
| NRP-Z96    | 0x002e |
| NRP-Z27    | 0x002f |
| NRP-Z28    | 0x0051 |
| NRP-Z98    | 0x0052 |
| NRP-Z92    | 0x0062 |
| NRP-Z57    | 0x0070 |
| NRP-Z85    | 0x0083 |
| NRPC40     | 0x008f |
| NRPC50     | 0x0090 |
| NRP-Z86    | 0x0095 |
| NRP-Z41    | 0x0096 |
| NRP-Z61    | 0x0097 |
| NRP-Z71    | 0x0098 |
| NRP-Z32    | 0x009a |
| NRP-Z211   | 0x00a6 |
| NRP-Z221   | 0x00a7 |
| NRP-Z58    | 0x00a8 |
| NRPC33     | 0x00b6 |
| NRPC18     | 0x00bf |
| NRPC18-B1  | 0x00c1 |
| NRPC33-B1  | 0x00c2 |
| NRPC40-B1  | 0x00c3 |
| NRPC50-B1  | 0x00c4 |
| NRP8S      | 0x00e2 |
| NRP8SN     | 0x0137 |
| NRP18S     | 0x0138 |
| NRP18SN    | 0x0139 |
| NRP33S     | 0x0145 |
| NRP33SN    | 0x0146 |
| NRP18S-10  | 0x0148 |
| NRP18SN-10 | 0x0149 |
| NRP18S-20  | 0x014a |
| NRP18SN-20 | 0x014b |
| NRP18S-25  | 0x014c |
| NRP18SN-25 | 0x014d |
| NRP18A     | 0x014e |
| NRP18AN    | 0x014f |
| NRP18T     | 0x0150 |
| NRP18TN    | 0x0151 |
| NRP33T     | 0x0152 |
| NRP33TN    | 0x0153 |
| NRP40T     | 0x0154 |
| NRP40TN    | 0x0155 |
| NRP50T     | 0x0156 |

| NRP50TN | 0x0157 |
|---------|--------|
| NRP67T  | 0x0158 |
| NRP67TN | 0x0159 |
| NRP110T | 0x015a |
| NRP40S  | 0x015f |
| NRP40SN | 0x0160 |
| NRP50S  | 0x0161 |

| NRP50SN   | 0x0162 |
|-----------|--------|
| NRP33SN-V | 0x0168 |
| NRP6A     | 0x0178 |
| NRP6AN    | 0x0179 |
| NRPM3     | 0x0195 |
| NRQ6      | 0x015B |
|           |        |

In case your Powersensor type is missing in the table above, you can find out the Product ID from the **Device Manager** Properties Window. Right-click on the Powersensor, chose **Properties** from the context menu. Switch to tab **Details**, and in **Property** selector choose **Parent**:

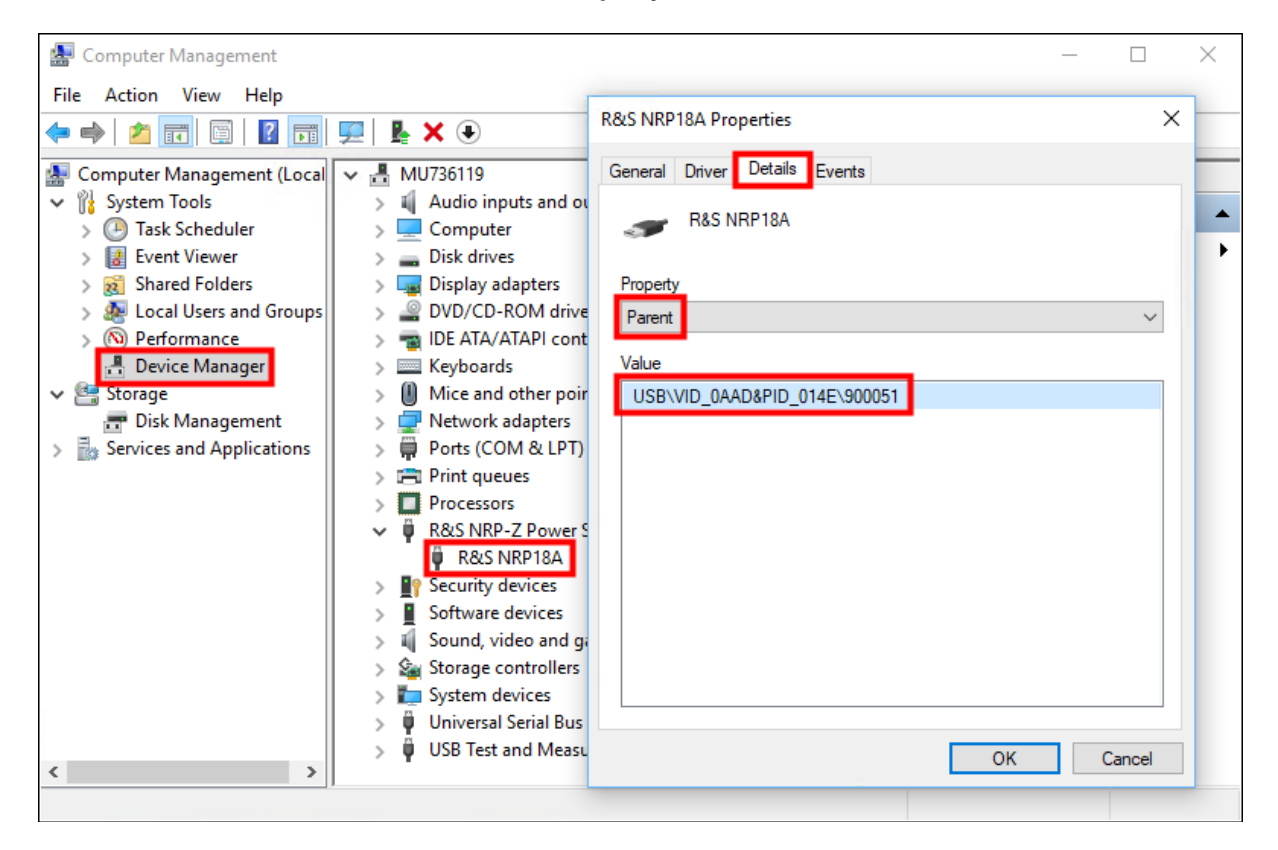

In our example, the powersensor has VID 0xAAD, PID 0x14E and Serial Number 900051

## **Resource name string examples:**

```
USB::0x0aad::0x014E::100001 – NRP-Z11 with Serial Number 100001
USB::0x0aad::0x021::* - first available NRP-Z91 Powersensor
USB::0xaad::* - first available Powersensor
```

## Working with more than 1 powersensor

For legacy reasons, there are two ways how to work with more than one powersensor. We describe them in the following two chapters:

#### One session, powersensors addressed by channel parameter

This was the original way to communicate with more than one powersensor. That is why almost all functions have parameter Channel still as their input parameter. The downside of this solution is the dependency of n-th powersensor on using all n-1 ones. If you want to open powersensor in channel five, you need to open all four powersensors before that. To initialize the first one, you have to call a different function than initializing the further ones. Although this solution is still supported, we do not recommend using it anymore.

Here is an ANSI-C example how to initialize access and close more powersensors in this manner:

```
ViStatus iStatus;
ViSession iHandle;
```

#### // Opening of three powersensors

```
iStatus = rsnrpz_init ("USB::0xAAD::0x000C::100001", VI_TRUE, VI_TRUE, &iHandle);
iStatus = rsnrpz_AddSensor (iHandle, "USB::0xAAD::0x0021::100011", 2, VI_TRUE,
VI_TRUE);
iStatus = rsnrpz_AddSensor (iHandle, "USB::0xAAD::0x0003::100010", 3, VI_TRUE,
VI_TRUE);
```

#### // Usage of powersensors (zeroing all of them)

```
iStatus = rsnrpz_chan_zero (iHandle, 1); //zeroing the 1<sup>st</sup> powersensor
iStatus = rsnrpz_chan_zero (iHandle, 2); //zeroing the 2<sup>nd</sup> powersensor
iStatus = rsnrpz_chan_zero (iHandle, 3); //zeroing the 3<sup>rd</sup> powersensor
```

#### // Closing of all three powersensors

```
iStatus = rsnrpz_CloseSensor (iHandle, 1);
iStatus = rsnrpz_CloseSensor (iHandle, 2);
iStatus = rsnrpz CloseSensor (iHandle, 3);
```

#### Unique session for each powersensor

With this approach, every powersensor has its unique handle that are independent. The parameter Channel is always set to 1 (in LabVIEW not connected). This is the recommended way of working with more than one powersensor

Same example as in previous chapter using unique sessions approach:

```
ViStatus iStatus;
ViSession iHandle1, iHandle2, iHandle3;
```

#### // Opening of three powersensors

```
iStatus = rsnrpz_init ("USB::0xAAD::0x000C::100001", VI_TRUE, VI_TRUE, &iHandle1);
iStatus = rsnrpz_init ("USB::0xAAD::0x0021::100011", VI_TRUE, VI_TRUE, &iHandle2);
iStatus = rsnrpz_init ("USB::0xAAD::0x0003::100010", VI_TRUE, VI_TRUE, &iHandle3);
```

```
// Usage of powersensors (zeroing all of them)
```

```
iStatus = rsnrpz_chan_zero (iHandle1, 1); //zeroing the 1<sup>st</sup> powersensor
iStatus = rsnrpz_chan_zero (iHandle2, 1); //zeroing the 2<sup>nd</sup> powersensor
iStatus = rsnrpz chan zero (iHandle3, 1); //zeroing the 3<sup>rd</sup> powersensor
```

#### // Closing of all three powersensors

```
iStatus = rsnrpz_Close (iHandle1); //or iStatus = rsnrpz_CloseSensor (iHandle1, 1);
iStatus = rsnrpz_Close (iHandle2); //or iStatus = rsnrpz_CloseSensor (iHandle2, 1);
iStatus = rsnrpz_Close (iHandle3); //or iStatus = rsnrpz_CloseSensor (iHandle3, 1);
```

Notice that the function rsnrpz\_Close closes all channels if more than one exist, while rsnrpz\_CloseSensor only closes the specified channel. For only one powersensor per session, both functions have the same effect.

## **Examples**

All examples are written in LabWindows/CVI with the intention to give user a template about steps and the order of function calls to perform similar measurement tasks in his own programming language. Use the examples from the instrument driver's website as project templates to insert the following code into.

#### Simple non-triggered average mode

In this mode, the powersensor measures immediately for defined time (set by rsnrpz avg configureAvgManual) and returns the result:

```
ViSession iHandle;
ViBoolean meas_complete = VI_FALSE;
ViReal64 dResultArray[1];
ViReal dMeasValue = 0.0;
ViInt32 iReadCount;
```

#### // Initialization

rsnrpz init ("USB::0x0aad::0x0021::100001", 1, 1, & iHandle);

#### // Configuration of the measurement

```
rsnrpz_chan_mode (iHandle, 1, 0); //continue average mode
rsnrpz_chan_setCorrectionFrequency (iHandle, 1, 1E9)); //setting corr.
frequency to 1GHz
rsnrpz_trigger_setSource (iHandle, 1, 3); //immediate trigger
rsnrpz_avg_configureAvgManual (iHandle, 1, 5); //manual averaging of 5
values
```

```
// Measurement - this section can be repeated to get more measurements
rsnrpz_chans_initiate (iHandle); //start the measurement - from this moment
instrument reacts on trigger event. In case of immediate trigger, it starts
measuring immediately
```

#### // Waiting for measurement to finish

```
do
{
    rsnrpz_chan_isMeasurementComplete(io, 1, &meas_complete)); //check if
    measurement is complete
    Delay (0.1); //wait 100ms
    } while (meas_complete == VI_FALSE); //wait until measurement is
    completed. Include timeout for this loop to prevent deadlock
    rsnrpz_meass_fetchBufferMeasurement(io, 1, 1, &dResultArray, &iReadCount);
    dMeasValue = dResultArray[0];
```

Alternatively, for the **//Measurement** section the following code is functionally identical (see the difference between functions:

```
rsnrpz_meass_readBufferMeasurement
and
rsnrpz meass fetchBufferMeasurement
```

```
rsnrpz_meass_readBufferMeasurement (iHandle, 1, 5000, 1, &dResultArray,
&iReadCount); // Initialize the measurement with timeout of 5000ms, wait
for measurement to finish and read the result
dMeasValue = dResultArray[0];
```

#### Externally triggered average mode

In this mode, powersensor measurement is triggered by external signal on connector pin, measures for defined time (set by rsnrpz\_avg\_configureAvgManual) and returns the result. The only difference to the previous Simple non-triggered average mode is the following line:

rsnrpz\_trigger\_setSource (iHandle, 1, 1); //external trigger

Setting of the Trigger delay in this case is possible with rsnrpz trigger configureExternal

#### Internally triggered average mode

In this mode, the powersensor is triggered internally based on incoming signal and configured trigger conditions. After that, it measures for certain time (set by rsnrpz\_avg\_configureAvgManual) and returns the result.

```
ViSession iHandle;
ViBoolean meas_complete = VI_FALSE;
ViReal64 dResultArray[1];
ViReal dMeasValue = 0.0;
ViInt32 iReadCount;
```

// Initialization
rsnrpz\_init ("USB::0x0aad::0x0021::100001", 1, 1, & iHandle);

#### // Configuration of the measurement

rsnrpz\_chan\_mode (iHandle, 1, 0); //continue average mode rsnrpz\_chan\_setCorrectionFrequency (iHandle, 1, 1E9)); //setting corr. frequency to 1GHz rsnrpz\_trigger\_setSource (iHandle, 1, 4); //internal trigger rsnrpz\_trigger\_configureInternal (iHandle, 1, 1.0e-6, 0); //trigger level 1uW, positive slope rsnrpz\_avg\_configureAvgManual (iHandle, 1, 5); //manual averaging of 5 values

// Measurement - this section can be repeated to get more measurements
rsnrpz\_chans\_initiate (iHandle); //start the measurement - from this moment
instrument reacts on trigger event.

```
// Waiting for measurement to finish
```

# do { rsnrpz\_chan\_isMeasurementComplete(io, 1, &meas\_complete)); //check if measurement is complete Delay (0.1); //wait 100ms } endets

```
} while (meas_complete == VI_FALSE); //wait until measurement is
completed. Include timeout for this loop to prevent deadlock
rsnrpz_meass_fetchBufferMeasurement(io, 1, 1, &dResultArray, &iReadCount);
dMeasValue = dResultArray[0];
```

#### Internally triggered timeslot mode

In this mode, the powersensor is triggered internally based on incoming signal and configured trigger conditions. After that, it measures integrated power over defined number of timeslots (set by rsnrpz tslot configureTimeSlot) and returns the result.

```
ViSession iHandle;
ViBoolean meas_complete = VI_FALSE;
ViReal64 dResultArray[1];
ViReal dMeasValue = 0.0;
ViInt32 iReadCount;
```

#### // Initialization

rsnrpz init ("USB::0x0aad::0x0021::100001", 1, 1, & iHandle);

#### // Configuration of the measurement

rsnrpz\_chan\_mode (iHandle, 1, 2); //timeslot measurement mode rsnrpz\_chan\_setCorrectionFrequency (iHandle, 1, 1E9)); //setting corr. frequency to 1GHz rsnrpz\_trigger\_setSource (iHandle, 1, 4); //internal trigger rsnrpz\_trigger\_configureInternal (iHandle, 1, 1.0e-6, 0); //trigger level 1uW, positive slope rsnrpz\_tslot\_configureTimeSlot (io, 1, 3, 2e-3)); //measurement of 3 timeslots, each of 2ms width

#### // Measurement - this section can be repeated to get more measurements

rsnrpz\_chans\_initiate (iHandle); //start the measurement - from this moment instrument reacts on trigger event.

# // Maiting for measurement to finish do {

rsnrpz\_chan\_isMeasurementComplete(io, 1, &meas\_complete)); //check if
measurement is complete
 Delay (0.1); //wait 100ms

```
} while (meas_complete == VI_FALSE); //wait until measurement is
completed. Include timeout for this loop to prevent deadlock
rsnrpz_meass_fetchBufferMeasurement(io, 1, 1, &dResultArray, &iReadCount);
dMeasValue = dResultArray[0];
```

#### About Rohde & Schwarz

The Rohde & Schwarz electronics group offers innovative solutions in the following business fields: test and measurement, broadcast and media, secure communications, cybersecurity, radiomonitoring and radiolocation. Founded more than 80 years ago, this independent company has an extensive sales and service network and is present in more than 70 countries.

The electronics group is among the world market leaders in its established business fields. The company is headquartered in Munich, Germany. It also has regional headquarters in Singapore and Columbia, Maryland, USA, to manage its operations in these regions.

#### **Environmental commitment**

- Energy-efficient products
- Continuous improvement in environmental sustainability
- ISO 14001-certified environmental management system

Certified Quality System

Regional contact Europe, Africa, Middle East +49 89 4129 12345 customersupport@rohde-schwarz.com

North America 1-888-TEST-RSA (1-888-837-8772) customer.support@rsa.rohde-schwarz.com

Latin America +1-410-910-7988 customersupport.la@rohde-schwarz.com

Asia/Pacific +65 65 13 04 88 customersupport.asia@rohde-schwarz.com

Rohde & Schwarz GmbH & Co. KG Mühldorfstraße 15 | D - 81671 München Phone + 49 89 4129 - 0 | Fax + 49 89 4129 – 13777

www.rohde-schwarz.com